# 1. Update Instruction for S8 Gen2 Series

### NOTICE:

Before doing the update, please first find the System versions on your S8 through: "Settings>System> About device>MCU Version> click the "MCU Version" four times continually, and a small window will pop up>pull down the small window to bottom to check the System version", and check if it is the same version as the update file. If yes, then you don't need to do the update.

## Here is the S8 Gen2 system update instruction for your reference:

### Step 1:

Please kindly download the update file (named "Update-File-for-ATOTO-S8-Gen2-Series-System-2022-04-15") on your computer, unzip the update file(named "Update-File-for-ATOTO-S8-Gen2-Series-System-2022-04-15"), then copy all the files in it to the root directory of an empty USB memory or an SD card( SD card format should be FAT32 or NTFS.).

## Step 2:

Please kindly connect the USB memory or SD card to the radio.

There will be an update notice popping up if the update file can be detected by the S8, then click the "start" to start the update. Then the car radio will do the update automatically.

The total update will take around 10 minutes.

When the update is completed, you will get a notice on the bottom of the screen, and you can just disconnect the SD card, and the radio will restart. Then the update is finished.

If you have any questions about the update or the use of the product, please feel free to contact the ATOTO support team "support@myatoto.com".

## 2. Release Note

- 1. "Help and Resources" application added to Menu.
- 2. System firmware upgraded.

## 3. How to use S8 wireless Android Auto for the first time connection:

#### NOTICE:

Make sure the phone supports wireless Android Auto.

If the phone is using the wireless Android Auto function for the first time, please make sure that the "wireless Android Auto" option or "wireless projection" option on the phone has been turned on, otherwise, the wireless Android Auto on the phone is not activated.

(1) First, please kindly confirm that the phone can be connected to the S8 with the wired Android Auto;

(2) Second, please kindly turn on the S8's auto-launch option for wireless Android Auto and CarPlay in the S8's Bluetooth 1 connecting interface, also turn on the WLAN/Wi-Fi option and Bluetooth on the mobile phone.

(3) Third, please pair and connect the phone's Bluetooth to the S8 Bluetooth 1, and then the WLAN/Wi-Fi on the mobile phone will also automatically search and connect the S8's wireless Android Auto hotspot named "CarLinkAP630".

Then the S8 will automatically open the CarLink2.0 app and run Android Auto;

(4) After the first time connection, as long as the WLAN and Bluetooth of the phone are kept on, and the phone's Bluetooth is connected to the Bluetooth 1 of the S8, the S8 will automatically run the wireless Android Auto;

(5) This new wireless Android Auto function is a BETA version, if you encounter problems during connection and use, please feel free to contact us;

(6) If it is confirmed that the phone can use the wireless Android Auto normally on other car radios, but cannot be used on the S8, please try to delete the data and cache of the CarLink2.0 app on the S8, and delete the phone's Android Auto and Play service apps' data and cache, and then reconnect following the first time connection steps above.